## Install Oracle MapViewer 12.2.1.1.0 on WebLogic without JRF components

The basic steps are:

- Download and install WLS can be the generic or the infrastructure FMW installer file
- Run the WLS config wizard to create a domain.
- Download MapViewer 12.2.1.1.0 ear file for WebLogic.
- Start WebLogic domain.
- Use WLS console to deploy the MapViewer 12.2.1.1.0 WLS specific ear.

#### Step 1: WebLogic Install

Go to OTN download page <u>http://www.oracle.com/technetwork/middleware/fusion-middleware/downloads/index.html</u> and get the Oracle WebLogic Server 12cR2 (12.2.1.1) generic or infrastructure installer.

Using Java jdk8 execute the installer and follow the wizard pages to complete installation. If generic installer is being used the command is:

java –jar fmw\_12.2.1.1.0\_wls.jar

The following are some of the wizard steps:

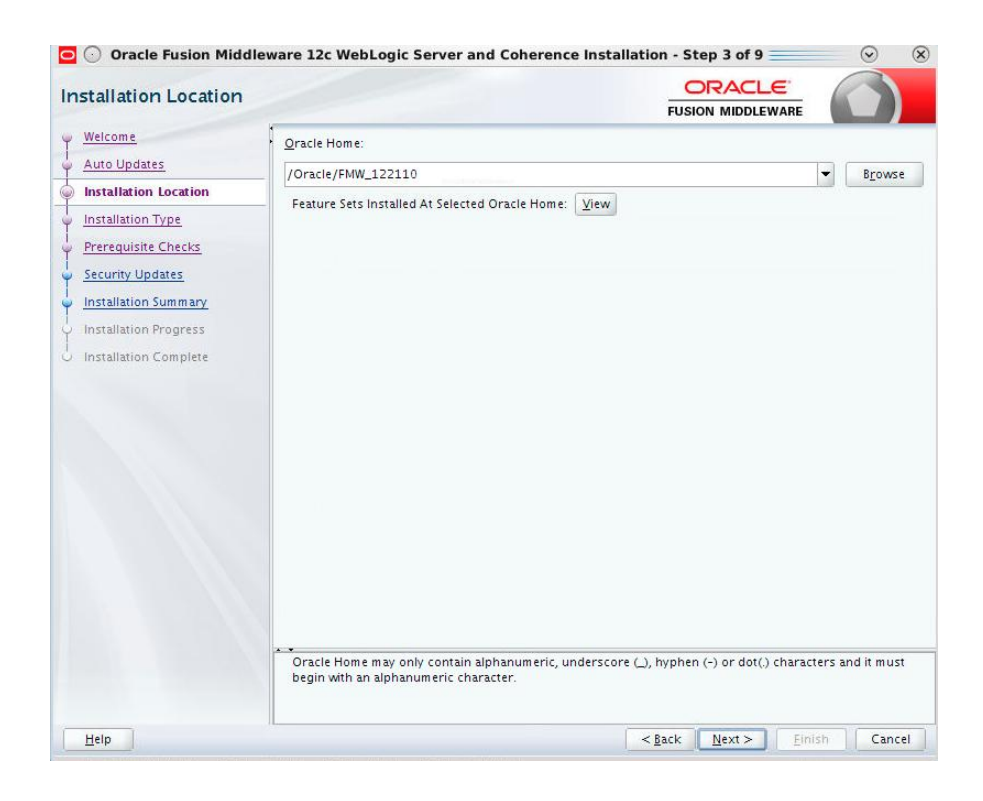

| nstallation Type                                                                                                    |                                                                                                    |
|----------------------------------------------------------------------------------------------------|----------------------------------------------------------------------------------------------------|
| Welcome         Auto Updates         Installation Location         Installation Type         Prerequisite Checks         Security Updates         Installation Summary         Installation Progress         Installation Complete | WebLogic Server     Goherence     Complete with Examples     Core Server     Core Application Server 12.2.1.0     Core Application Server 12.2.1.0     WebLogic Client Jars 12.2.1.0     WebLogic Client Jars 12.2.1.0     WebLogic Client Jars 12.2.1.0     Cote Server     Thirdparty JBC Drivers 12.2.1.0     WebLogic Evaluation Database 12.2.1.0     WebLogic Evaluation Database 12.2.1.0     WebLogic Foundation Middleware Mayer Support 12.2.1.0     Oracle Installation Infrastructure     FWW Platform Ceneric 12.2.1.0     OParch 13.9.0.0 |
|                                                                                                    |                                                                                                    |

The last page of the wizard has a check box to automatically start the configuration wizard. Keep it checked, as the domain configuration is the next step.

#### Step 2: WLS configuration to create a domain

If configuration wizard does not start automatically from previous step, go to \$FMW\_HOME\_DIR/oracle\_common/common/bin and execute:

./config.sh

First define the path location for the domain:

| 〕 🕥 Fusion Middleware G                                                                                                    | Configuration Wiza                                                                                    | ard - Page 1 of 8                                                           |                |                |          | $\odot$ | ×    |
|----------------------------------------------------------------------------------------------------|----------------------------------------------------------------------------------------------------|-----------------------------------------------------------------------------|----------------|----------------|----------|---------|------|
| Configuration Type                                                                                                    |                                                                                                    |                                                                             | FI             |                |          |         |      |
| Create Domain<br>Templates<br>Administrator Account<br>Domain Mode and JDK<br>Advanced Configuration<br>Configuration Summary<br>Configuration Progress<br>End Of Configuration | What do you want<br>Create a <u>n</u> ew d<br>Update an exis<br>Domain Location:<br>Create a new doma | t to do?<br>domain<br>sting domain<br>: //scratchl/Oracle/FMW_12211<br>ain. | 0/user_projec  | ts/domains/bas | e_domain | Brows   | e    |
| Help                                                                                                    |                                                                                                    |                                                                             | < <u>B</u> ack | <u>N</u> ext > | Einish   | Cance   | el 📄 |

On the template page, keep the defaults with just Basic WebLogic Server domain selected.

| 💽 💮 Fusion Middleware Co                                                                                                    | onfiguration Wizard - Page 2 of 8                                                                                                    | $\odot$      | ×  |
|----------------------------------------------------------------------------------------------------|----------------------------------------------------------------------------------------------------|--------------|----|
| Templates                                                                                                    |                                                                                                    |              |    |
| Create Domain<br>Templates<br>Administrator Account<br>Domain Mode and JDK<br>Advanced Configuration<br>Configuration Summary<br>Configuration Progress<br>End Of Configuration | • Create Domain Using Product Templates:             Template Categories: All Templates             Available Templates             WebLogic Advanced Web Services for JAX-RPC Extension - 12.2.1.1.0 [oracle_comm             WebLogic Coherence Cluster Extension - 12.2.1.1.0 [wserver]             WebLogic JAX-WS SOAP/JMS Extension - 12.2.1.1.0 [oracle_common]             WebLogic JAX-WS SOAP/JMS Extension - 12.2.1.1.0 [oracle_common] | mon]<br>non] | •  |
|                                                                                                    | Template location: //scratch/jpaiva/Oracle/FMW_122110                                                                                                    | Brows        | e  |
| Help                                                                                                    | < <u>Back</u> Next > Einish                                                                                                    | Cance        | el |

Follow the wizard pages to complete the configuration. Accept the defaults in all pages, except on the page that requests the password.

After configuration is complete, the domain directory should be at: \$FMW\_HOME\_DIR/user\_projects/domains/base\_domain

and the ADMIN server URL will be something like: <u>http://hostname:7001/console</u>

## Step 3: Download MapViewer 12.2.1.1.0 ear file

Go to MapViewer download page on OTN: <u>http://www.oracle.com/technetwork/middleware/MapViewer/downloads/index.html</u>

and download: <u>MapViewer Version 12.2.1.1 EAR for Oracle Weblogic 12.2.1.1</u> (ZIP - 49MB) -- Weblogic 12.2.1.1 specific EAR file

## Step 4: Start WebLogic Domain

Go to domain folder and execute:

 $FMW\_HOME\_DIR/user\_projects/domains/base\_domain/startWebLogic.sh$ 

## Step 5: Deploy MapViewer 12.2.1.1.0 WLS specific ear

Access WebLogic console url in browser:

http://hostname:7001/console

Go to the Deployments page and click Install button:

|                                                                                                    | ministration Console                                                                                                    | 12c                                      |     |        |      |         |                       |     |  |  |  |
|----------------------------------------------------------------------------------------------------|----------------------------------------------------------------------------------------------------|------------------------------------------|-----|--------|------|---------|-----------------------|-----|--|--|--|
| Change Center                                                                                                    | Home Log O                                                                                                    | 🟦 Home Log Out Preferences 🖾 Record Help |     |        |      |         |                       |     |  |  |  |
| View changes and restarts                                                                                                 | Home >Summar                                                                                                    | Home >Summary of Deployments             |     |        |      |         |                       |     |  |  |  |
| Configuration editing is enabled. Future                                                                                  | Summary of Deployments                                                                                                    |                                          |     |        |      |         |                       |     |  |  |  |
| changes will automatically be activated as you<br>modify, add or delete items in this domain.                             | Configuration                                                                                                    | Control Monitoring                       | 9   |        |      |         |                       |     |  |  |  |
| Domain Structure base_domain B=Domain Partitions B=Environment B=ServicesSecurity Realms B=Theroperability B=Tbiagnostics | This page displays the list of Java EE applications and standalone application modules installed to this domain.<br>You can update (redeploy) or delete installed applications and modules from the domain by selecting the checkbox next to the application name and then using<br>To install a new application or module for deployment to targets in this domain, click <b>Install</b> . |                                          |     |        |      |         |                       |     |  |  |  |
|                                                                                                    | 🗌 Name 🗞                                                                                                    | Sta                                      | ate | Health | Туре | Targets | Scope                 | Dom |  |  |  |
|                                                                                                    |                                                                                                    |                                          |     |        |      | There a | e no items to display |     |  |  |  |
| How do I                                                                                                    | Install Upd                                                                                                    | late Delete                              |     |        |      |         |                       |     |  |  |  |
| <ul> <li>Install an enterprise application</li> </ul>                                                                     |                                                                                                    |                                          |     |        |      |         |                       |     |  |  |  |
| <ul> <li>Configure an enterprise application</li> </ul>                                                                   |                                                                                                    |                                          |     |        |      |         |                       |     |  |  |  |

Navigate to the folder with the MapViewer ear and select it:

# ORACLE WebLogic Server Administration Console 12c

| Change Center                                                                                                    | 🟦 Home Log Out Preferences 🔤 Record Help                                                                                                    |
|----------------------------------------------------------------------------------------------------|----------------------------------------------------------------------------------------------------|
| View changes and restarts                                                                                                    | Home >Summary of Deployments                                                                                                    |
| Configuration editing is enabled. Future<br>changes will automatically be activated as you<br>modify, add or delete items in this domain. | Install Application Assistant       Back     Next       Finish     Cancel                                                                                                    |
| Domain Structure                                                                                                    | Locate deployment to install and prepare for c                                                                                                    |
| base_domain<br>Domain Partitions<br>Environment<br>Deployments<br>Services<br>Security Realms<br>Interoperability<br>Diagnostics          | Select the file path that represents the application re<br>Note: Only valid file paths are displayed below. If ye<br>Path: /tm<br>Recently Used Paths: (no<br>Current Location: add |
|                                                                                                    | Back Next Finish Cancel                                                                                                    |

Click Next.

On the current page, keep "Install this deployment as an application" checked and click Next.

Change the deployment name to 'MapViewer' and check "I will make the deployment accessible from the following location". See next figure. Click next to continue.

|                                                                                               | inistration Console 12c                                                                                                    |  |  |  |  |  |  |  |
|-----------------------------------------------------------------------------------------------|----------------------------------------------------------------------------------------------------|--|--|--|--|--|--|--|
| Change Center                                                                                 | 🔒 Home Log Out Preferences 🔤 Record Help                                                                                            |  |  |  |  |  |  |  |
| View changes and restarts                                                                     | Home >Summary of Deployments                                                                                                    |  |  |  |  |  |  |  |
| Configuration editing is enabled. Future                                                      | Install Application Assistant                                                                                                    |  |  |  |  |  |  |  |
| changes will automatically be activated as you<br>modify, add or delete items in this domain. | Back Next Finish Cancel                                                                                                    |  |  |  |  |  |  |  |
| Domain Structure                                                                              | Optional Settings                                                                                                    |  |  |  |  |  |  |  |
| base_domain                                                                                   | You can modify these settings or accept the defaults.                                                                               |  |  |  |  |  |  |  |
| -Environment                                                                                  | * Indicates required fields                                                                                                    |  |  |  |  |  |  |  |
| Deployments                                                                                   | - Constal                                                                                                    |  |  |  |  |  |  |  |
| Security Realms                                                                               | Verified at the same this deduces all                                                                                               |  |  |  |  |  |  |  |
| Interoperability                                                                              | What do you want to name this deployment?                                                                                           |  |  |  |  |  |  |  |
| ⊡r Diagnostics                                                                                | * Name: mapviewer                                                                                                    |  |  |  |  |  |  |  |
|                                                                                               | - Security                                                                                                    |  |  |  |  |  |  |  |
|                                                                                               | What security model do you want to use with this application?                                                                       |  |  |  |  |  |  |  |
|                                                                                               |                                                                                                    |  |  |  |  |  |  |  |
|                                                                                               | D Only: Use only roles and policies that are defined in the deployment descriptors.                                                 |  |  |  |  |  |  |  |
| How do 1                                                                                      | Custom Roles: Use roles that are defined in the Administration Console; use policies that are defined in the deployment descriptor. |  |  |  |  |  |  |  |
| <ul> <li>Start and stop a deployed enterprise<br/>application</li> </ul>                      |                                                                                                    |  |  |  |  |  |  |  |
| Configure an enterprise application                                                           | Custom Roles and Policies: Use only roles and policies that are defined in the Administration Console.                              |  |  |  |  |  |  |  |
| Create a deployment plan                                                                      | Advanced: Use a custom model that you have configured on the realm's configuration page.                                            |  |  |  |  |  |  |  |
| <ul> <li>Target an enterprise application to a server<br/>instance</li> </ul>                 | - Source Accessibility                                                                                                    |  |  |  |  |  |  |  |
| Test the modules in an enterprise application                                                 | How should the source files be made accessible?                                                                                     |  |  |  |  |  |  |  |
|                                                                                               | Use the defaults defined by the deployment's targets                                                                                |  |  |  |  |  |  |  |
| System Status                                                                                 |                                                                                                    |  |  |  |  |  |  |  |
| Health of Running Servers as of 12:32 PM                                                      | Recommended selection.                                                                                                    |  |  |  |  |  |  |  |
| Failed (0)                                                                                    | Copy this application onto every target for me                                                                                      |  |  |  |  |  |  |  |
| Overloaded (0)                                                                                | During deployment, the files will be copied automatically to the Managed Servers to which the application is targeted.              |  |  |  |  |  |  |  |
| Warning (0)<br>OK (1)                                                                         | O I will make the deployment accessible from the following location                                                                 |  |  |  |  |  |  |  |
|                                                                                               | Location: /tmp/mv/mapviewer-12.2.1.1.0_wis.ear                                                                                      |  |  |  |  |  |  |  |

Keep clicking Next until there is a page to Finish the deployment. Once deployment is complete, go to Deployment page and MapViewer application should be up and running.

| ORACLE: WebLogic Server Administration Console 12c                                            |                                                                                                    |                                                               |        |      |  |        |        |                        |                          |        |                   | Q                         |  |
|-----------------------------------------------------------------------------------------------|----------------------------------------------------------------------------------------------------|---------------------------------------------------------------|--------|------|--|--------|--------|------------------------|--------------------------|--------|-------------------|---------------------------|--|
| Change Center                                                                                 | Home Log Ou                                                                                                    | t Preferences                                                 | Record | Help |  |        |        | Welcome, weblogic      | Connected to: base_domai |        |                   |                           |  |
| View changes and restarts                                                                     | Home >Summary                                                                                                    | ie >Summary of Deployments >mapricent >Summary of Deployments |        |      |  |        |        |                        |                          |        |                   |                           |  |
| Configuration editing is enabled. Future                                                      | Summary of Deployments                                                                                                    |                                                               |        |      |  |        |        |                        |                          |        |                   |                           |  |
| changes will automatically be activated as you<br>modify, add or delete items in this domain. | Configuration                                                                                                    | Configuration Control Monitoring                              |        |      |  |        |        |                        |                          |        |                   |                           |  |
| Domain Structure<br>base_domain                                                               | This page displays the list of Java EE applications and standalone application modules installed to this domain.                                                                                                    |                                                               |        |      |  |        |        |                        |                          |        |                   |                           |  |
| Environment     Environment     Services     Security Realms                                  | You can update (redeptoy) or detet installed applications and modules from the domain by selecting the checkbox next to the application name and then using the controls on this page.<br>To install a new application or module for deployment to targets in this domain, dick Install. |                                                               |        |      |  |        |        |                        |                          |        |                   |                           |  |
| Interoperability     Diagnostics                                                              | Doploymonto                                                                                                    |                                                               |        |      |  |        |        |                        |                          |        |                   |                           |  |
|                                                                                               | Install Upd                                                                                                    | ate Delete                                                    |        |      |  |        |        |                        |                          |        | Showing 1         | to 1 of 1 Previous   Next |  |
|                                                                                               | 🗆 Name 🌣                                                                                                    |                                                               |        |      |  | State  | Health | Туре                   | Targets                  | Scope  | Domain Partitions | Deployment Order          |  |
|                                                                                               | 🗆 🗄 📑 map                                                                                                    | viewer                                                        |        |      |  | Active | 🛩 ок   | Enterprise Application | AdminServer              | Global |                   | 100                       |  |
| How do I                                                                                      | Install Upd                                                                                                    | ate Delete                                                    |        |      |  |        |        |                        |                          |        | Showing 1         | to 1 of 1 Previous   Next |  |
| <ul> <li>Install an enterprise application</li> </ul>                                         |                                                                                                    |                                                               |        |      |  |        |        |                        |                          |        |                   |                           |  |
| Configure an enterprise application                                                           |                                                                                                    |                                                               |        |      |  |        |        |                        |                          |        |                   |                           |  |
| Undate (redeploy) an enterprise application                                                   |                                                                                                    |                                                               |        |      |  |        |        |                        |                          |        |                   |                           |  |

To verify that MapViewer is running, access MapViewer url:

http://hostname:7001/MapViewer

and the login page should be displayed.

| <b>DRACLE</b> MapViewer Administration Console 12c |                    |
|----------------------------------------------------|--------------------|
|                                                    | User:<br>Password: |
|                                                    | Log in             |

Enter the credentials, and click on Admin link to see the current data sources in configuration file.

|   | ORACLE MapViewer Administration Console 12c |              |      |         |          |          |         |            |            |             |              | Admin       | Metadata | Configuration | About | Logout    |
|---|---------------------------------------------|--------------|------|---------|----------|----------|---------|------------|------------|-------------|--------------|-------------|----------|---------------|-------|-----------|
|   |                                             |              |      |         |          |          |         |            |            |             |              |             |          |               |       | Signed in |
|   | Data sources                                |              |      |         |          |          |         | Refresh    | Purge cach | ie metadata |              |             |          |               |       |           |
| L |                                             | Data sources |      |         |          |          |         |            |            |             |              |             |          |               |       |           |
|   | Geometry cache                              |              |      |         |          |          |         |            |            |             |              |             |          |               |       |           |
|   |                                             | Name         | User | Туре    | JDBC url | TNS name | Mappers | Maxmimum c | onnections | Editable    | JDBC Theme I | based FOI a | llowed   |               |       |           |
|   | Create tile layer                           | OracleMaps   |      | CATALOG |          |          | 8       | 0          |            | false       | false        |             |          |               |       |           |
|   | Manage tile layers                          |              |      |         |          |          |         |            |            |             |              |             |          |               |       |           |

At this point MapViewer server is ready to use.